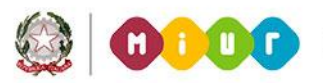

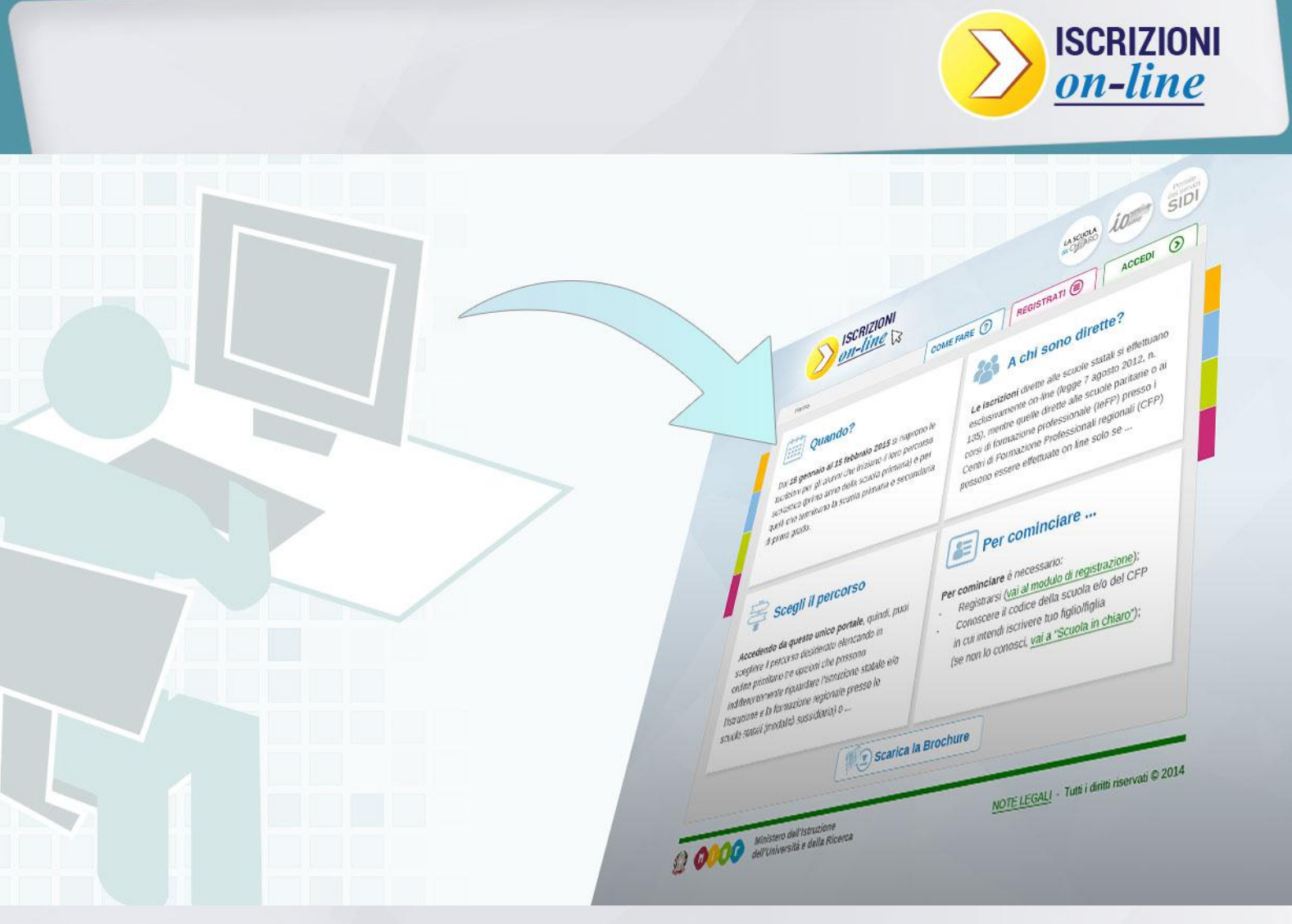

### **ISCRIZIONI ON LINE**

Come presentare e inviare la domanda

Direzione Generale per i contratti, gli acquisti e per i sistemi informativi e la statistica

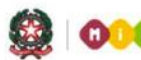

## **ISCRIZIONI ON LINE**

#### Come presentare la domanda di iscrizione

Per compilare la domanda d'iscrizione, dalla pagina www.iscrizioni.istruzione.it, clicca sul pulsante "Accedi" ed inserisci nello spazio "Login" il nome utente, che hai ricevuto con la registrazione, e la password da te scelta.

|  | Devi iscrive                      | re i tuoi figli a scuola?                                                            |                                                   |                         |  |
|--|-----------------------------------|--------------------------------------------------------------------------------------|---------------------------------------------------|-------------------------|--|
|  | nttp:/                            | famiglie                                                                             |                                                   |                         |  |
|  |                                   |                                                                                      | Utente                                            | Login                   |  |
|  |                                   |                                                                                      | Password                                          |                         |  |
|  |                                   |                                                                                      |                                                   | Accedi >                |  |
|  | Passwor                           | d dimenticata                                                                        |                                                   |                         |  |
|  | Recupero                          | o nome utente                                                                        |                                                   |                         |  |
|  | Non sei r                         | egistrato? Registrati ora!                                                           |                                                   |                         |  |
|  | Le regis<br>valide. 9<br>nuova re | trazioni effettuate per le iscr<br>Si invitano gli utenti che si sc<br>egistrazione. | izioni on line lo scori<br>no registrati l'anno s | corso ad effettuare una |  |
|  |                                   |                                                                                      |                                                   |                         |  |
|  |                                   |                                                                                      |                                                   |                         |  |
|  |                                   |                                                                                      |                                                   |                         |  |
|  |                                   |                                                                                      |                                                   |                         |  |

Nella pagina che si apre, clicca su Presenta una nuova domanda di iscrizione che trovi nel menu sulla sinistra.

| Home Guida operativa                        | Jser guide FAQ Scuola in chiaro Aggiorna dati di registrazione                                                                                                    | Esc |
|---------------------------------------------|----------------------------------------------------------------------------------------------------|-----|
| Visualizza Situazione Domande               | Indicationi operative                                                                                                    |     |
| Presenta una nuova domanda di<br>iscrizione | Da questa pagina puoi:<br>• Aggiornare i tuoi dati anagrafici<br>• Presentare domanda di iscrizione alla scuola prescetta<br>• Seguire l'iter delle tue domande di iscrizione |     |

La domanda di iscrizione, al termine del primo ciclo di istruzione (ex scuola media), a partire da quest'anno può essere presentata oltre che ad una scuola secondaria di II grado, anche ad un Centro di Formazione Professionale (CFP).

Se già conosci il codice della scuola/CFP destinatario dell'iscrizione, inseriscilo direttamente nello spazio "<u>Codice</u> <u>della scuola</u>" e clicca su "<u>Conferma il codice scuola</u>".

Se non conosci il codice della scuola/CFP puoi cercarlo su "Scuola In Chiaro" (clicca sul pulsante "<u>Scuola in</u> <u>Chiaro</u>"), oppure chiedilo alla scuola o al CFP.

Qualora intendi indicare una seconda o terza scuola/CFP a cui indirizzare la domanda (nel caso in cui la prima scelta non avesse disponibilità di posti per il prossimo anno), prendi nota anche dei codici delle ulteriori scuole/CFP di tuo interesse per inserirli nelle successive domande di iscrizione. Tieni presente che nell'ambito delle tre preferenze, puoi optare indifferentemente per una scuola o un CFP, in quest'ultimo caso solo se stai presentando la domanda di iscrizione al termine del primo ciclo di istruzione (ex scuola media). A titolo di esempio viene riportata la schermata cui si accede dopo aver selezionato una scuola.

| Domanda d'Iscrizione - Sc                                  | egli la scuola                                                                                                    |
|------------------------------------------------------------|----------------------------------------------------------------------------------------------------|
| Cerca il codice della scu<br>Inserisci il codice della scu | ola attraverso le funzioni di Scuola in Chiaro                                                                                                    |
| Codice della scuola                                        | Q Conferma il codice scuola                                                                                                    |
|                                                            | Il codice scuola è il codice identificativo della scuola (detto "meccanografico");<br>Se non lo conosci puoi cercarlo con Scuola in Chiaro, oppure chiederlo alla scuola stessa. |

Come riconosco il codice della scuola/CFP?

Il codice è composto da dieci caratteri di cui i primi due indicano la provincia della scuola/CFP.

Una volta inserito il codice della scuola/CFP scelta, e accettate le condizioni per il trattamento dei dati personali, il sistema ti guiderà nella compilazione del modulo di iscrizione.

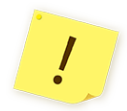

Verifica che le informazioni identificative della scuola/CFP (codice e denominazione) corrispondano a quelle a te note, prima di proseguire.

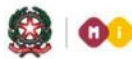

Se l'iscrizione è diretta ad una scuola primaria, ti viene richiesto di indicare, con diverse priorità fino ad un massimo di tre, le tue preferenze riguardo al tempo scuola.

| Visualizza Situazione Domande               | Criteri per l'accoglimento delle domande                                                     | Link ai servizi comunali                                        | Contatti della scuola                                                                               |
|---------------------------------------------|----------------------------------------------------------------------------------------------|-----------------------------------------------------------------|----------------------------------------------------------------------------------------------------|
| Presenta una nuova domanda di<br>iscrizione |                                                                                              |                                                                 |                                                                                                    |
|                                             | Domanda di iscrizion                                                                         | e al primo anno                                                 |                                                                                                    |
|                                             | Codice Scuola                                                                                | Denominazione                                                   | Indirizzo                                                                                           |
|                                             | RMEE8D901V                                                                                   | MAZZINI                                                         | VIA VOLSINIO 25                                                                                     |
|                                             |                                                                                              |                                                                 |                                                                                                    |
|                                             |                                                                                              |                                                                 |                                                                                                    |
|                                             | l campi contrassegnati con * sono obbliga                                                    | tori                                                            |                                                                                                    |
|                                             | Tempi scuola                                                                                 |                                                                 |                                                                                                    |
|                                             | Hai la possibilità di scegliere tra offerte div<br>due differenti "Tempi Scuola". Puoi anche | verse di "Tempi Scuola", indica<br>scegliere un solo tempo scuo | andone la priorità. La stessa priorità non può essere assegnata a<br>la selezionando la priorità 1. |
|                                             | Priorità* 24 ORE SETTIMANAL<br>Note Ministeriali: Solo se il numero dell                     | .l<br>le iscrizioni permette la formaz                          | zione della classe                                                                                  |
|                                             | Note della scuola: Tempo scuola non a                                                        | ttivato nell'anno scolastico 20                                 | 13/14                                                                                               |
|                                             | Priorità* 27 ORE SETTIMANAL                                                                  | .1                                                              |                                                                                                    |
|                                             | Note Ministeriali:                                                                           | _                                                               |                                                                                                    |

Se l'iscrizione riguarda una scuola secondaria di I grado dove è attivo anche il corso ad indirizzo musicale, prima di indicare i Tempi scuola, devi specificare se scegli l'indirizzo musicale e, in caso affermativo, seguire le avvertenze riportate nella sezione della Scelta dell'indirizzo musicale.

| isualizza Situazione Domande | Criteri per l'accoglimento delle domande Link ai servizi comunali Contatti della scuola                                                                                                    |
|------------------------------|----------------------------------------------------------------------------------------------------|
| esenta una nuova domanda di  |                                                                                                    |
|                              | Domanda di iscrizione al primo anno                                                                                                    |
|                              | Codice Scuola Denominazione Indirizzo                                                                                                    |
|                              | Remain Price Conservations Vitter Conservations                                                                                                    |
|                              |                                                                                                    |
|                              |                                                                                                    |
|                              | I campi contrassegnati con * sono obbligatori                                                                                                    |
|                              | Scelta dell'indirizzo musicale                                                                                                    |
|                              |                                                                                                    |
|                              | Si richiede di seguire un indirizzo musicale?                                                                                                    |
|                              | In questo caso sarà necessario scegliere uno strumento nella sezione Inserisci dati richiesti dalla scuola (che comparirà dopo il salvataggio                                                                                                    |
|                              | uena comanua).<br>Successivamente falunno dovrà sostenere una prova attitudinale. In caso la prova attitudinale non fosse superata oppure in assenza di posti<br>disponibili, la famiglia puo' indicare sul modulo on line, di:                       |
|                              | <ul> <li>iscrivere il proprio figlio nella stessa scuola scegliendo uno dei tempi scuola di seguito indicati;</li> </ul>                                                                                                    |
|                              | compilare le sezioni di seconda e terza scuola scelta                                                                                                    |
|                              | Qualora non fosse stata effettuata nessun'altra scetta, si deve presentare tempestivamente domanda direttamente presso altra scuola.                                                                                                    |
|                              |                                                                                                    |
|                              | Tempi scuola                                                                                                    |
|                              | Hai la possibilità di scegliere tra offerte diverse di "Tempi Scuola", indicandone la priorità. La stessa priorità non può essere assegnata a<br>due differenti "Tempi Scuola". Puoi anche scegliere un solo tempo scuola selezionando la priorità 1. |
|                              |                                                                                                    |
|                              |                                                                                                    |

Se l'iscrizione riguarda una scuola secondaria di II grado, ti viene richiesto di indicare, con differenti priorità fino ad un massimo di tre, le tue preferenze sull'indirizzo di studio e sul percorso curricolare (qualora presente).

| Visualizza Situazione Domande               | Criteri per l'accoglimento delle domande Link ai servizi comunali Contatti della scuola                                                                                                    |
|---------------------------------------------|----------------------------------------------------------------------------------------------------|
| Presenta una nuova domanda di<br>Iscrizione | Domanda di iscrizione al primo anno       Codice Scuola     Denominazione       Indirizzo                                                                                                    |
|                                             | I campi contrassegnati con * sono obbligatori<br>Indirizzi di studio e curriculum                                                                                                    |
|                                             | Hai la possibilità di scegliere fino ad un massimo di tre indirizzi (se presenti), indicandone la priorità.Non può essere assegnata la<br>stessa priorità ad indirizzi differenti.<br>Le scelte relative agli indirizzi appartenenti ai settori "Economico" e "Tecnologico" degli istituti tecnici e agli indirizzi appartenenti al<br>settore "Industria e Artigianato" degli istituti professionali, preceduti dall'indicazione "BIENNIO COMUNE", non sono vincolanti ai fini<br>della prosecuzione degli studi nel triennio in altro indirizzo dello stesso settore                                                                                                    |
|                                             | Note della Priorità Indirizzo di studio Note della scuola Descrizione curriculum scuola                                                                                                    |
|                                             | LICEI - LICEO SCIENTIFICO<br>- SEZIONE SPORTIVA<br>- SEZIONE SPORTIVA<br>- SEZIONE SPORTIVA<br>- SEZIONE<br>- SEZIONE<br>- |
|                                             | LICEI - SCIENTIFICO LICEO SCIENTIFICO NUOVO ORDINAMENTO                                                                                                    |

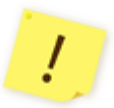

Le scelte relative agli indirizzi appartenenti ai settori "Economico" e "Tecnologico" degli istituti tecnici e agli indirizzi, preceduti dall'indicazione "BIENNIO COMUNE", non sono, all'atto dell'iscrizione al primo anno, vincolanti ai fini della prosecuzione degli studi nel triennio in altro indirizzo dello stesso settore.

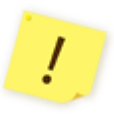

Negli istituti professionali che propongono anche l'offerta d'Istruzione e Formazione Professionale (IeFP), in base ad accordi stipulati con le Regioni, si può scegliere anche di frequentare percorsi per il conseguimento di qualifiche triennali e diplomi quadriennali rilasciati dalle Regioni.

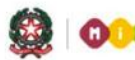

Se l'iscrizione, infine, riguarda un corso di istruzione e formazione professionale (IeFP) erogato da un CFP di una delle regioni aderenti al progetto "Iscrizioni on line" ti viene richiesto di indicare, con differenti priorità fino ad un massimo di tre, le tue preferenze sui corsi attivi.

| odice CFP                                                                                           | Denominazione                                                                                                    | Indirizzo                                                                                                    |
|----------------------------------------------------------------------------------------------------|----------------------------------------------------------------------------------------------------|----------------------------------------------------------------------------------------------------|
| PNCF00200Q                                                                                          | IAL FVG                                                                                                    | VIALE GRIGOLETTI 3 - PORDENONE                                                                                                    |
| pi contrassegnati c                                                                                 | on " sono obbligatori                                                                                                    |                                                                                                    |
| rcorsi Forn                                                                                         | nativi                                                                                                    |                                                                                                    |
| ai la possibilità di se<br>ssegnata la stessa p                                                     | cegliere fino ad un massimo di ti<br>riorità a percorsi differenti.                                                                                                    | re percorsi formativi (se presenti), indicandone la priorità. Non può essere                                                         |
| tai la possibilità di se<br>esegnata la stessa p<br>Priorità Percors<br>OPERAT                      | cegliere fino ad un massimo di tr<br>riorità a perconsi differenti.<br>5 Formativo<br>ORE DELLA TRASFORMAZIONE :                                                                      | re percorsì formativi (se presenti), indicandone la priorità. Non può essere<br>AGROALIMENTARE                                       |
| tai la possibilità di si<br>assegnata la stessa p<br>Priorità Percors<br>OPERAT                     | cegliere fino ad un massimo di tr<br>rlorità a percorsi differenti.<br>o Formativo<br>ORE DELLA TRASFORMAZIONE :<br>ORE GRAFICO                                                       | re perconsi formativi (se presenti), indicandone la priorità. Non può essere<br>AGROALMENTARE                                        |
| tai la possibilità di si<br>assegnata la stessa p<br>Priorità Percors<br>OPERAT<br>OPERAT           | regliere fino ad un massimo di tr<br>ritorità a percorsi differenti.<br>o Formativo<br>ORE DELLA TRASFORMAZIONE .<br>ORE GRAFICO<br>D DEI SERVIZI DI ANIMAZIONE TU                    | re perconsi formativi (se presenti), indicandone la priorità. Non può essere<br>AGROALMENTARE<br>RISTICO-SPORTIVA E DEL TEMPO LIBERO |
| tai la possibilità di si<br>assegnata la stessa p<br>Priorità Percors<br>OPERAT<br>OPERAT<br>OPERAT | egiliere fine ad un massimo di ta<br>ritorità a perconsi differenti.<br>5 Formativo<br>ORE DELLA TRASFORMAZIONE ,<br>ORE GRAFICO<br>D DEI SERVIZI DI ANIMAZIONE TU<br>D ELETROTECNICO | re perconsi formativi (se presenti), indicandone la priorità. Non può essere<br>AGROALMENTARE<br>RISTICO-SPORTIVA E DEL TEMPO LIBERO |

Nella sezione successiva, Dati alunno, verifica che i dati anagrafici di tuo figlio siano corretti. Tali dati una volta salvati non potranno più essere modificati, se non cancellando la domanda stessa.

| )ati alunno                     |                                                                                                    |
|---------------------------------|----------------------------------------------------------------------------------------------------|
|                                 |                                                                                                    |
| Codice fiscale *                | Selezionare in caso di alunno con dittadinanza estera senza codice                                                        |
|                                 | fscale                                                                                                    |
| Cogname *                       |                                                                                                    |
|                                 |                                                                                                    |
| Name -                          |                                                                                                    |
| Data di nascita *               | (gg/mm/sasa)                                                                                                    |
| Sesso *                         | Maschio Fermina                                                                                                    |
| Cittadinanza *                  | ITALIANA                                                                                                    |
| Desirada di secola d            |                                                                                                    |
| From Do or nascia -             | Per i nati all'ectaro selezionare ESTERO                                                                                  |
| Comune di pasche è              |                                                                                                    |
| comme di hascita                |                                                                                                    |
| Richiesta di<br>ammissione alla | O <sup>SI</sup> ON0                                                                                                    |
| frequenza anticipata            | Riferita solo a ocioro che compiono il secto anno di età nel periodo compreso fra il primo gennalo e il 30<br>aprile 2015 |
| Readence alunno                 |                                                                                                    |
| Provincia *                     | V                                                                                                    |
| Comune *                        | V                                                                                                    |
| VisiPiazza *                    |                                                                                                    |
| 048                             |                                                                                                    |
|                                 |                                                                                                    |
| Domicilio alunno<br>Provincia * | V                                                                                                    |
| Concernent                      |                                                                                                    |
| Contune -                       |                                                                                                    |
| Via/Plazza *                    |                                                                                                    |
| CAP                             |                                                                                                    |
| Scuola di Provenienza           |                                                                                                    |
|                                 |                                                                                                    |
|                                 |                                                                                                    |
|                                 | Solva                                                                                                    |
|                                 |                                                                                                    |

?

Ho inserito correttamente il codice fiscale di mio figlio ma il sistema mi dice che i dati non sono allineati con il sistema SIDI. Cosa vuol dire?

Il SIDI è il Sistema Informativo del Ministero che gestisce anche l'Anagrafe Nazionale degli Studenti. Tuo figlio risulta già censito in questa Anagrafe con dati evidentemente diversi. *Tu invia la domanda con i dati corretti* e segnala l'incongruenza alla scuola di attuale frequenza di tuo figlio, che è tenuta a correggere il dato in Anagrafe una volta verificato l'errore.

L'accoglimento della domanda d'iscrizione presso una scuola potrebbe essere subordinato al possesso di specifici requisiti di precedenza, stabiliti dal Consiglio d'Istituto della scuola scelta e pubblicati all'inizio del modello di domanda, sotto la voce "**Criteri per l'accoglimento della domanda**". L'aver stabilito tali criteri, consente alla scuola di aggiungere ulteriori richieste di informazioni alle famiglie. Per questa ragione è opportuno (ma non obbligatorio) non tralasciare nessun campo. Per la stessa ragione, è consigliabile anche indicare, laddove possibile, altre due scuole d'interesse in alternativa tra loro (prima, seconda e terza scelta), cosicché, in caso di esaurimento dei posti disponibili o in mancanza dei requisiti per l'accoglimento delle domande, le scuole stesse provvedano al trasferimento della domanda.

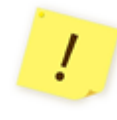

Sul modulo d'iscrizione, in alto a destra, sono indicati i "**Contatti della scuola o del CFP**" e gli orari di ricevimento del personale incaricato al supporto delle famiglie nella compilazione delle domande on line.

Dopo aver completato l'inserimento, puoi visualizzare la domanda di iscrizione (per controllarla in tutte le sue parti) e salvarla in formato pdf.

| Benvenuto                              |                                                                                         | a.s. 2014/2015 |
|----------------------------------------|-----------------------------------------------------------------------------------------|----------------|
| Home Guida operativa User              | guide FAQ Scuola in chiaro Aggiorna dati di registrazione                               | Esci           |
| Compila Domanda                        | Criteri per l'accoglimento delle domande Link ai servizi comunali Contatti della scuola |                |
| Inserisci dati Famiglia                |                                                                                         |                |
| Scegli eventuale Seconda<br>scuola/CFP | Visualizza modulo                                                                       |                |
| Scegli eventuale Terza scuola/CFP      |                                                                                         |                |
| Inoltra domanda                        | Con questa funzione el possibile visualizzare il modulo d'iscrizione per l'alunno       |                |
| Visualizza domanda                     |                                                                                         |                |
| Visualizza ricevuta inoltro            | Visuaizza                                                                               |                |
| Cancella domanda                       |                                                                                         |                |
|                                        |                                                                                         |                |

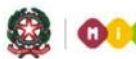

Scorri tutto il modulo e controlla che sia completo e corretto. Infine, esegui l'invio cliccando su Inoltra domanda.

| Compila Domanda                       |                                                                                                    |  |
|---------------------------------------|----------------------------------------------------------------------------------------------------|--|
| Inserisci dati Famiglia               | Inoltra la domanda alla scuola/CFP                                                                                                    |  |
| Inserisci dati richiesti dalla scuola |                                                                                                    |  |
| Scegli eventuale Seconda scuola/CFP   | Hai terminato di compilare la domanda d'iscrizione e puoi inoltraria.<br>Una volta inoltrata, la domanda non può più essere modificata nè cancellata. |  |
| Scegli eventuale Terza scuola/CFP     | A conferma dell'avvenuto inotro riceverai una e-mail all'indirizzo indicato in fase di registrazione                                                  |  |
| inoltra domanda                       |                                                                                                    |  |
| Visualizza domanda                    | nvio del modulo                                                                                                    |  |
| Visualizza ricevuta inoltro           |                                                                                                    |  |
| Cancella domanda                      |                                                                                                    |  |

!

La domanda, una volta inviata, può essere modificata solo contattando direttamente la prima scuola/CFP scelta, che la restituirà alla famiglia per le correzioni, sempre che ciò avvenga entro la data di scadenza delle iscrizioni.

Dopo l'invio della domanda, un avviso ti informa che l'inoltro è avvenuto con successo. Tale avviso rappresenta una ricevuta.

| Gentile utente,<br>• si comunica che la domanda d'iscrizione al primo anno della scuola Primaria<br>• per l'alunno/a i<br>• è stata inoltrata alla scuola<br>• in data 21/01/2014<br>• con progressivo numero 1221                                                                                                    |                                 |
|----------------------------------------------------------------------------------------------------|---------------------------------|
| La presente ricevuta e' stata spedita ai seguenti indirizzi e-mail:                                                                                                    |                                 |
| Gentile utente, l'iscrizione si è conclusa con successo. Le chiediamo ora, se le è possibile, di esprimere un suo gi<br>Grazie                                                                                                    | udizio sul servizio utilizzato. |
|                                                                                                    |                                 |
| SONDAGGIO FAMIGLIA                                                                                                    | Risposta                        |
| SONDAGGIO FAMIGLIA Domanda Ritiene semplice l'utilizzo di Iscrizioni on line, dalla fase di registrazione a quella di inoltro della domanda?                                                                                                    | Risposta                        |
| SONDAGGIO FAMIGLIA Domanda Ritiene semplice l'utilizzo di Iscrizioni on line, dalla fase di registrazione a quella di inoltro della domanda? Ritiene vantaggiosa, in termini di risparmio di tempo, l'iscrizione on line?                                                                                                    | Risposta                        |
| SONDAGGIO FAMIGLIA         Domanda         Ritiene semplice l'utilizzo di Iscrizioni on line, dalla fase di registrazione a quella di inoltro della domanda?         Ritiene vantaggiosa, in termini di risparmio di tempo, l'iscrizione on line?         Ritiene efficiente il funzionamento del servizio on line? (se ha riscontrato problemi di collegamento, scollegamento improvviso, lentezza) | Risposta                        |

Una copia della ricevuta ti sarà inviata anche alle caselle di posta elettronica, principale e secondaria, che hai comunicato all'atto della registrazione. Sarà utile conservarla, per i contatti successivi con la scuola o CFP scelto.

From: noreply@istruzione.it Sent: Monday 13 January 2014 15:51 To: Nome Cognome Subject: Iscrizioni online - Ricevuta di presentazione domanda RICEVUTA DI PRESENTAZIONE DOMANDA Gentile utente, si comunica che la domanda d'iscrizione al primo anno della scuola Secondaria di I Grado per l'alunno/a XXXXXXXX è stata inoltrata alla scuola XXXXXXXXX - XXXXXXXXXXXXXXXXXXX in data GG/MM/AAAAA con progressivo numero XXXX Questo messaggio è stato inviato in modalità automatica, La preghiamo di non rispondere a questo indirizzo.

Ti ricordiamo che il servizio delle Iscrizioni on line è attivo 24 ore su 24, tutti i giorni, compresi il sabato e la domenica. Inviare la domanda per primi non dà priorità di accoglimento da parte della scuola. La procedura rimarrà aperta fino al **15 febbraio**.